# iFudan.1x 使用说明

# (测试版 Version 0.03)

复旦大学信息化办公室

2013/5/6

| 目        | 录 |  |
|----------|---|--|
| <b>H</b> | X |  |
|          |   |  |

| 目录          |                         | 1  |
|-------------|-------------------------|----|
| iFudan      | n.1x 简介                 | 2  |
| <b>_</b> `, | Windows XP SP3          | 3  |
| <u> </u>    | Windows Vista/7         | 6  |
| 三、          | Windows 8               | 9  |
| 四、          | Windows Phone           | 11 |
| 五、          | Android                 | 13 |
| 六、          | Mac iOS (iPhone/iPad 等) | 15 |
| 七、          | Mac OSX (Macbook)       | 17 |
| 八、          | Linux                   | 19 |
| 九、          | Symbian                 | 20 |

#### iFudan.1x 简介

复旦大学无线网络 iFudan.1x 采用 802.1x 接入方式,这是一种安 全且方便的接入方式。第一次配置好以后,只要在 iFudan.1x 的覆盖 范围内,系统将会自动连接并进行身份认证,非常方便,只有当您更 改无线网络帐号密码后,才需要到 Wi-Fi 设置里更改登录密码。通过 802.1x 接入无线网络,所有数据都经过安全加密,保障了用户的隐私 不被窃取。

iFudan.1x 采用 PEAP-MSCHAPv2 加密方式,支持大部分主流的电脑和手机操作系统,包括:Windows XP SP3,Windows Vista/7,Windows Phone,Mac iOS,Android 2.1+,Symbian,Mac OSX 10.5+,Linux。下面列出了主流系统的配置方法,其他操作系统在配置时一般选择安全类型为"802.1x"或"WPA2 企业"等,二阶段身份认证选择为MSCHAPv2。

## →、 Windows XP SP3

注: 首次使用 iFudan.1x 时,用户名/密码输入正确却无法登录,如出现"Incorrect user information"错误,请登录复旦门户网站 <u>http://www.portal.fudan.edu.cn</u>,修改一次密码后即可将帐号自动同步 到 iFudan.1x。

邮件点右下角无线网络图标,选择"查看无线网络",等待搜索
 到 iFudan.1x 信号,选择后点击"连接";

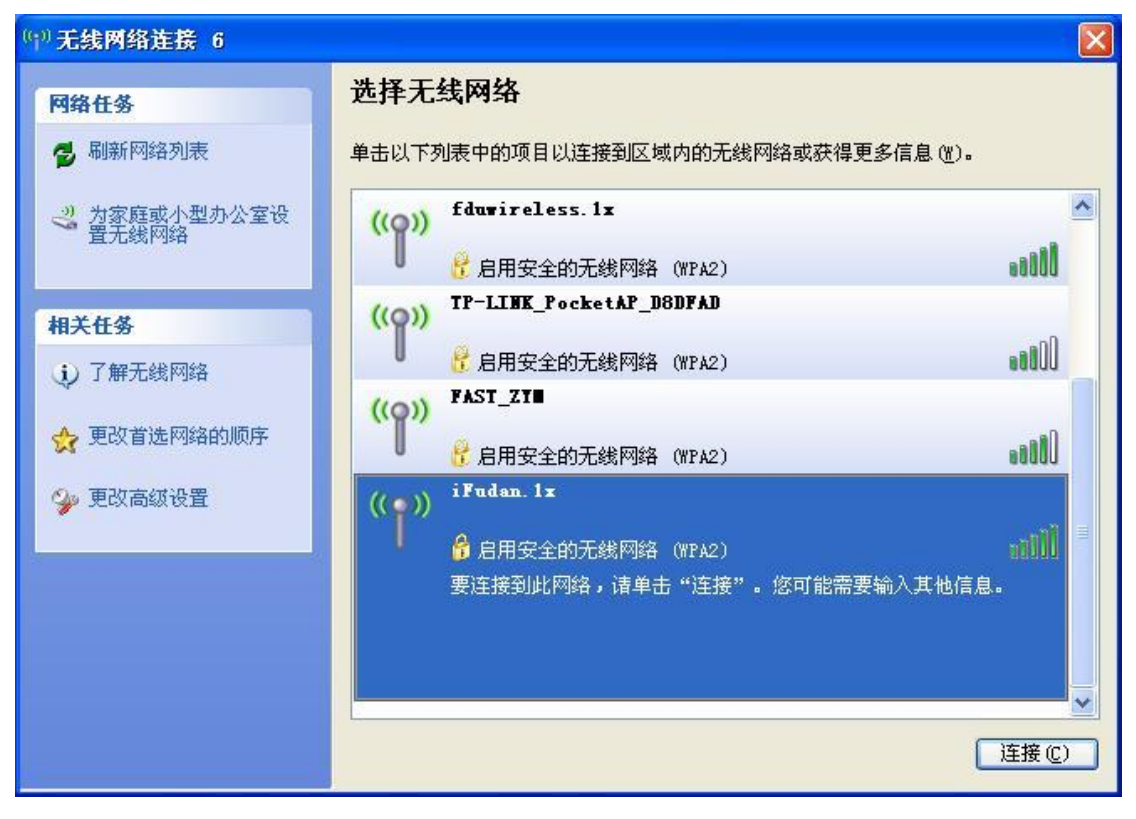

2、 显示"正在验证身份"时,点击"更改高级设置";

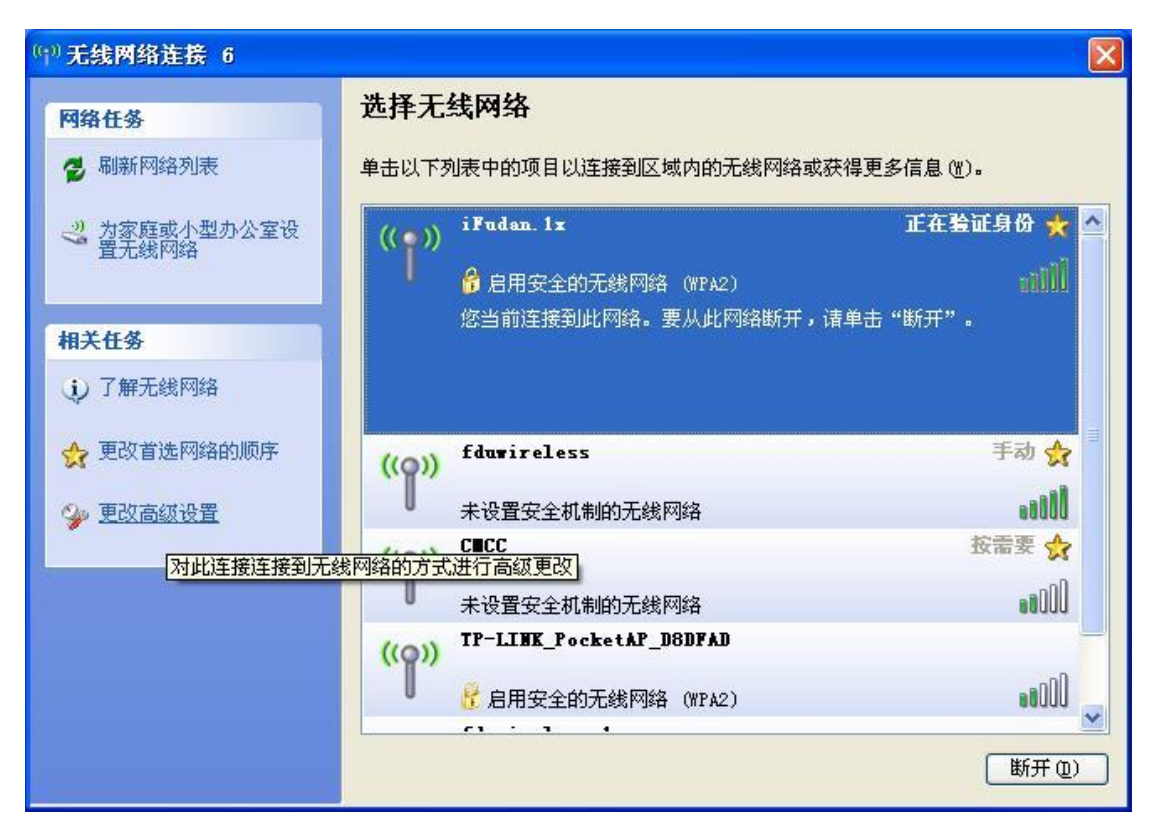

3、 点击"无线网络配置",选择"iFudan.1x"点击"属性",在"关联"页面,勾选"即使此网络未广播,也进行连接";

| ]用 Windows 配置我的无线网络设置 (W)<br>可用网络 (W):                       | 网络名(SSID)(2):<br>☑即使此网络末厂播,                    | iFudan 1x<br>也进行连接 @) |       |
|--------------------------------------------------------------|------------------------------------------------|-----------------------|-------|
| 要连接、断开区域内无线网络或查找有关更多信息,请<br>单击下面的按钮。                         | <ul> <li>无线网络密钥</li> <li>此网络要求下列密钥:</li> </ul> |                       |       |
|                                                              | 网络身份验证 (A):                                    | WPA2                  | *     |
| 百选网络 (2):<br>按下面的顺序自动连接到一个可用网络:                              | 数据加密 @):                                       | AES                   | *     |
|                                                              | 网络密钥(医)                                        |                       |       |
| Y Ifudan.1x (日初)<br>↓ fduwireless (手动)<br>★ an-mic-wlan (日本) | 确认网络密钥 ( <u>0</u> ):                           |                       |       |
| 🕺 IPv6-Testbed (自动)                                          | 密钥索引(高级)(2):                                   | 1                     |       |
| 添加(4) 開除(2) 属性(2)                                            | ☑ 自动为我提供此密钥                                    | Œ                     |       |
| 了解设置无线网络配置。 高级 (火)                                           | □这是一个计算机到计算                                    | 机的(临时)网络,未            | 使用无线访 |

在"验证"页面,选择"受保护的 EAP (PEAP)",点击"属性", 不勾选"验证服务器证书"(测试配置,以后会添加证书),点 击"配置"进入"EAP MSCHAPv2 属性"设置,不勾选"自动使

4、

用 Windows 登录名和密码";

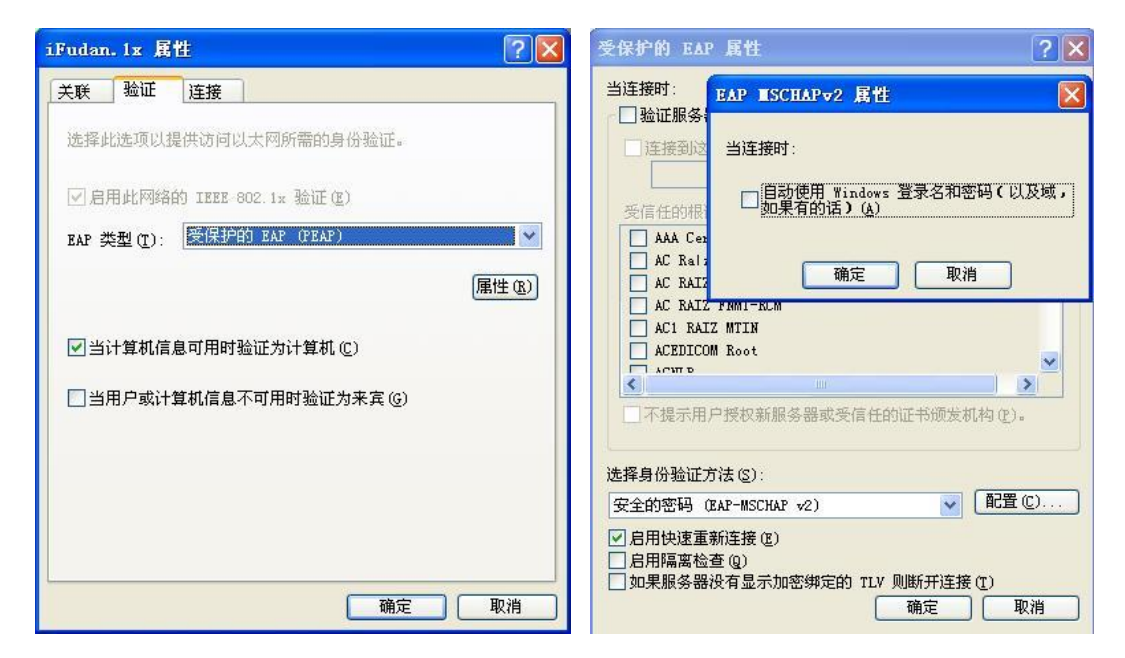

5、 点击四次"确定"后,系统将会自动连接 iFudan.1x,首次连接 会弹出登录框,输入您的无线网络帐号信息,点击"确定";

|            |   | in 🛛 🗍 |              |
|------------|---|--------|--------------|
| 入凭据        |   |        |              |
|            | ( |        | $\mathbf{V}$ |
|            |   | 1      | Ц            |
|            |   | 1000   |              |
|            |   |        | ~            |
| 用户名 (1): 1 |   |        | _            |
| 密码 (E):    |   |        |              |
| 登录域(L):    |   |        | ļ            |
|            |   |        |              |

6、 等待显示 iFudan.1x 已连接,即可开始使用无线网络。

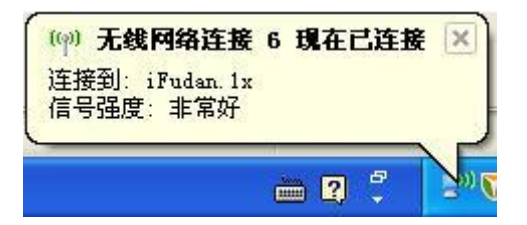

# 二、 Windows Vista/7

注: 首次使用 iFudan.1x 时,用户名/密码输入正确却无法登录,如出现"Incorrect user information"错误,请登录复旦门户网站 <u>http://www.portal.fudan.edu.cn</u>,修改一次密码后即可将帐号自动同步 到 iFudan.1x。

Windows Vista/7 需手动添加 iFudan.1x 连接

- 打开"控制面板"->"查看网络状态和任务"->"管理无线网络",点击"添加",选择"手动创建网络配置文件(M)";
- 2、 输入网络名"iFudan.1x",安全类型选"WPA2-企业",其他为 默认,点击"下一步";

| 网络名(E):            | iFudan.1x                          |    |
|--------------------|------------------------------------|----|
| 安全类型(S):           | WPA2 - 企业                          |    |
| 加密美型(R):           | AES 👻                              |    |
| 安全密钥(C):           |                                    | H) |
| 🔽 自动启动此连持          | 妾(T)                               |    |
| 📃 即使网络未进行          | 亍广播也连接(O)                          |    |
| 即使网络未进行<br>警告:如果选择 | J厂播包连接(O)<br>到出选项,则计算机的隐私信息可能存在风险。 |    |

- 3、 等待显示"成功添加了 iFudan.1x",点击"更改连接设置(H)";
- 选择"安全",选择网络身份验证方法为"Microsoft: 受保护的
   EAP (PEAP)";

| 接安全                                  |                                      |
|--------------------------------------|--------------------------------------|
| 安全类型(配):                             | [₩PA2 - 企业                           |
| 加密类型(M):                             | AES 🔹                                |
| Microsoft: 受保<br>V 每次登录时记            | 保护的 BAP (PEAP) ▼                     |
| Microsoft: 受休<br>又每次登录时记             | H护的 EAP (PEAP) ▼ 设置(S)<br>住此连接的凭据(R) |
| Microsoft: 受保<br>▼每次登录时记<br>高级设置 (0) | 保护的 EAP (PEAP) ▼ 设置(S)<br>住此连接的凭据(B) |
| Microsoft: 受保<br>又每次登录时记<br>高级设置 (0) | 除护的 EAP (PEAP) ▼ 设置(S)<br>住此连接的凭据(B) |

5、 点击"设置"进入"受保护的 EAP 属性"设置,不勾选"验证 服务器证书"(测试配置,以后会添加证书),点击"配置"进 入"EAP MSCHAPv2 属性"设置,不勾选"自动使用 Windows 登录名和密码";

| (注接))・<br>同時の正明を照けます。                                                                                                    | EAP MSCHAPv2 属性                                                                                                    |
|----------------------------------------------------------------------------------------------------|----------------------------------------------------------------------------------------------------|
|                                                                                                    | 当连接时                                                                                                    |
|                                                                                                    |                                                                                                    |
| 受信任的根证书颁发机构(B):                                                                                                    | 回目动使用 Windows 登录名和密码 以及域,如果有的话)(A)。                                                                                                    |
| ABC                                                                                                    |                                                                                                    |
| ABC TEST CA                                                                                                    | 确定 取消 二                                                                                                    |
| Alibaba. com Corporation Root CA                                                                                                    | Alibaba. com Corporation Root LA                                                                                                    |
| Alipay Trust NetWork                                                                                                    | Alipay Trust NetWork                                                                                                    |
| Baltimore CyberTrust Root                                                                                                    | Baltimore CyberTrust Root                                                                                                    |
| 4 III.                                                                                                    |                                                                                                    |
|                                                                                                    | *投身份設定方法(の)                                                                                                    |
| [择身份验证方法(S):<br>友全恋码(RAP-MSCHAP - 22)                                                                                                    |                                                                                                    |
| 译身份验证方法(S):   安全密码(BAP-MSCHAP v2)   ●  「 配置(C)                                                                                                    | 安全密码 (BAP-MSCHAP v2)     ▼ 配置(C)     □ 白田山道重新在技(r)                                                                                           |
| 指择身份验证方法(S):<br>友全密码(GAP-MSCHAP v2)<br>一 配置(C)<br>1 自用快速重新主接(C)<br>3 强制执行网络访问保护(M)                                                                                                    | 安全密码 (IAP-MSCHAP √2)         ▼           図 启用快速重新连接 (P)         强制执行网络访问保护 00)                                                               |
| <ul> <li>择身份验证方法(S):</li> <li>友全密码(CAP-MSCHAP v2)</li> <li>● 配置(C)</li> <li>引, 日快速重新连接(P)</li> <li>● 强制执行网络访问保护(N)</li> <li>如果服务器未提供加密绑定的 TLV 则断开连接(D)</li> </ul>                                 | 安全密码 (BAP-MSCHAP v2)     受合密码 (BAP-MSCHAP v2)     可 启用快速重新连接 (P)     强制执行网络访问保护 (N)     见如果服务器未提供加密绑定的 TLV 则断开连接 (D)     回 四年時7月8月 (D)       |
| 指导份验证方法(S):     な全密码(CAP-MSCHAP v2) </td <td>·     安全密码 (CAP-MSCHAP v2)               配置 (C)<br/>文 启用快速重新连接 (P)<br/>强强制执行网络访问保护 (N)             ① 如果服务器未提供加密绑定的 TLV 则断开连接 (D)<br/>启用标识隐私 (C)</td> | ·     安全密码 (CAP-MSCHAP v2)               配置 (C)<br>文 启用快速重新连接 (P)<br>强强制执行网络访问保护 (N)             ① 如果服务器未提供加密绑定的 TLV 则断开连接 (D)<br>启用标识隐私 (C) |

6、 点击三次"确定",系统将会自动连接 iFudan.1x,首次连接会 弹出登录框,输入您的无线网络帐号信息,点击"确定";

| 网络身份验     | <b>赴</b> 证 |   |  |
|-----------|------------|---|--|
| 項制(八用尸)先: | 店          |   |  |
|           | 用户名        | ך |  |
|           | 密码         | j |  |
|           |            |   |  |

| 无线网络连接         | ^      |
|----------------|--------|
| iFudan.1x      | 已连接,则  |
| fduwireless.1x | liter  |
| fduwireless    | 311    |
| CMCC.          | @.st 🗵 |

 点击右下角小电脑图标,等待显示 iFudan.1x 已连接,即可开始 使用无线网络。

# $\Xi$ 、 Windows 8

注: 首次使用 iFudan.1x 时,用户名/密码输入正确却无法登录,如出现"Incorrect user information"错误,请登录复旦门户网站 <u>http://www.portal.fudan.edu.cn</u>,修改一次密码后即可将帐号自动同步 到 iFudan.1x。

 点击右下角网络图标打开网络选择列表,等待搜索到 iFudan.1x 信号,选择并点击"连接";

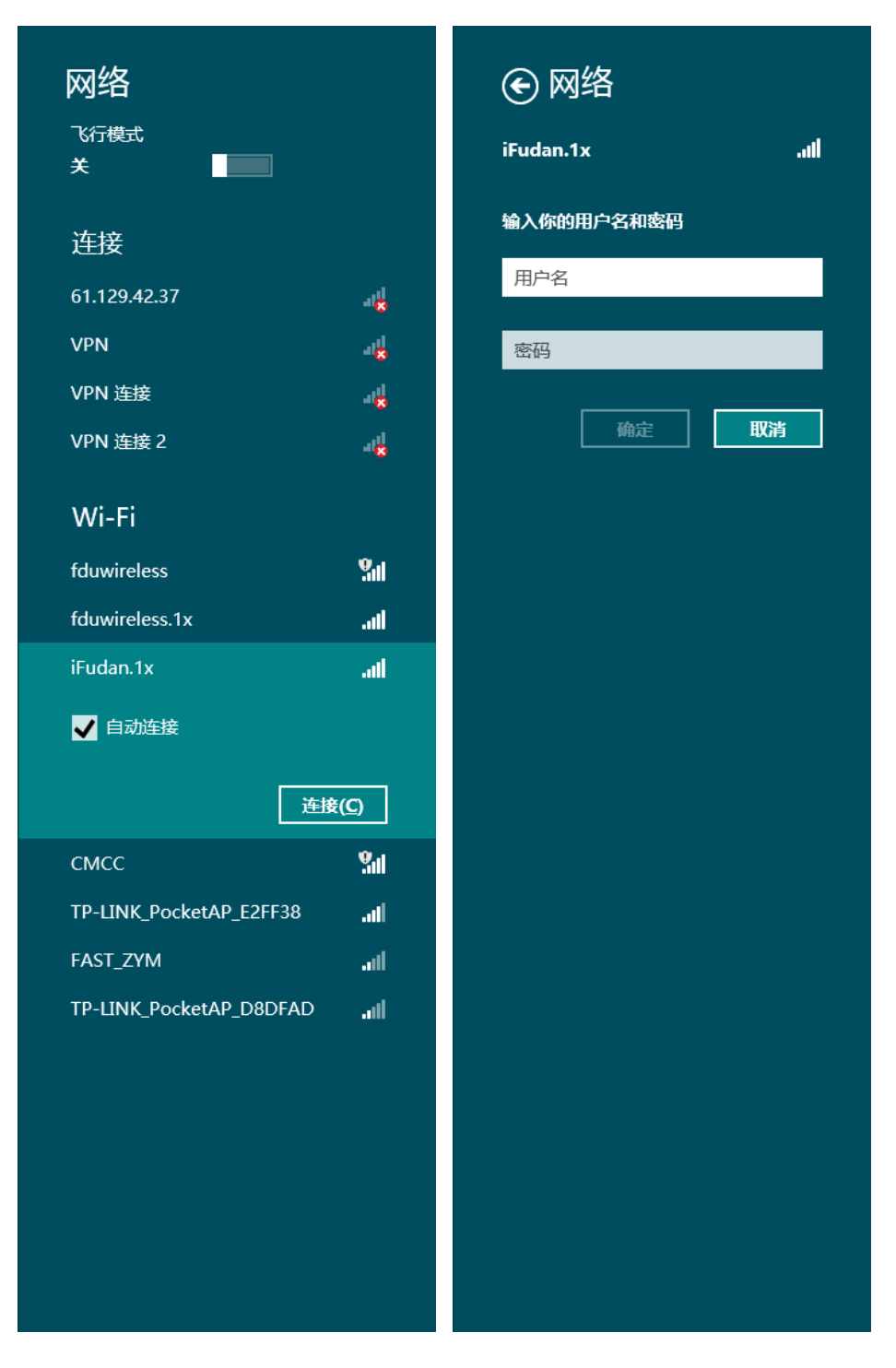

- 2、 输入无线网络帐号信息,点击"确定";
- 3、 弹出"Windows 无法验证此服务器的标识",点击"连接";

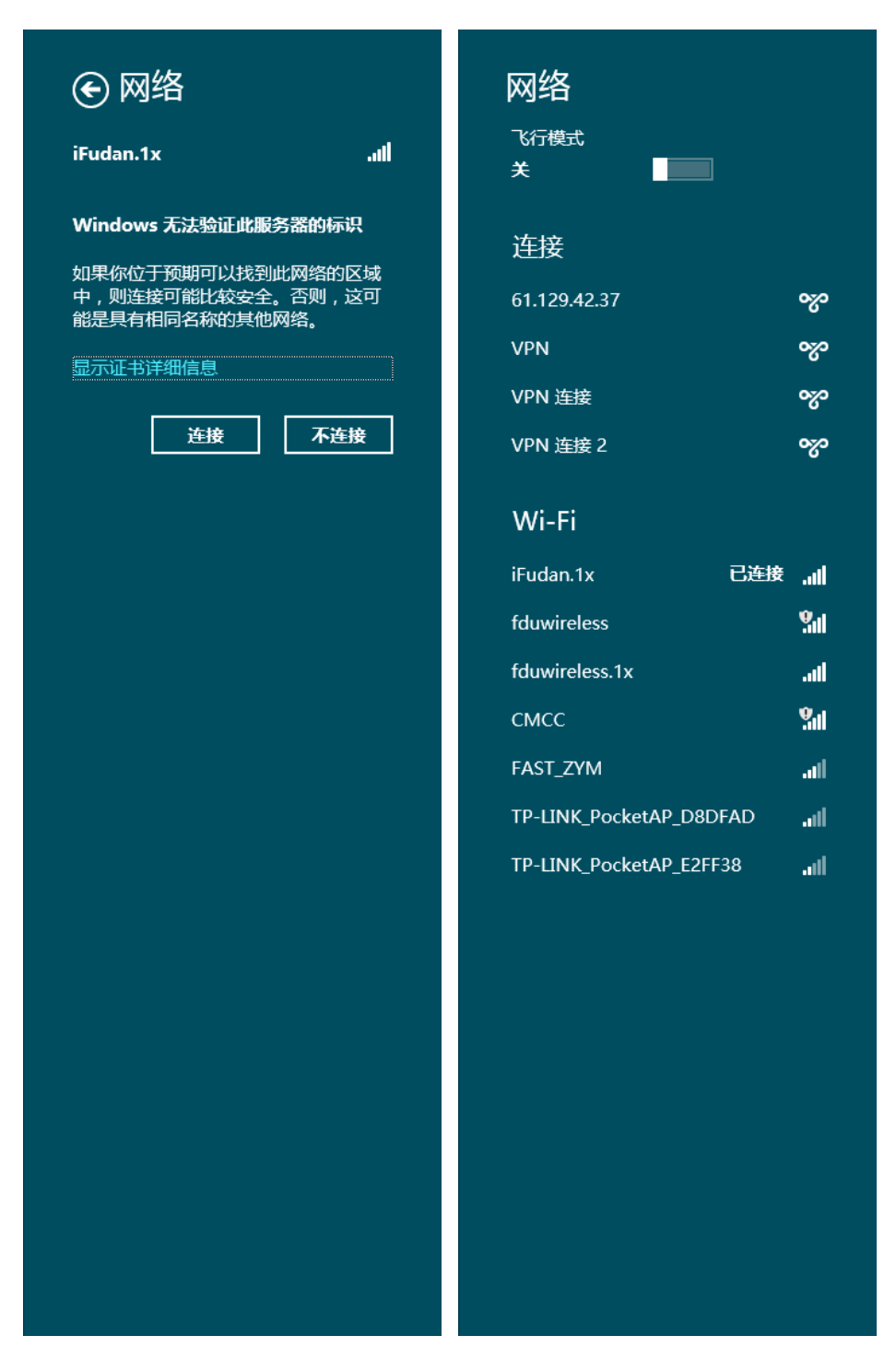

4、 等待显示 iFudan.1x 已连接,即可开始使用无线网络。

# 四、 Windows Phone

注: 首次使用 iFudan.1x 时,用户名/密码输入正确却无法登录,如出现"Incorrect user information"错误,请登录复旦门户网站

<u>http://www.portal.fudan.edu.cn</u>,修改一次密码后即可将帐号自动同步 到 iFudan.1x。

进入"设置"->"系统"->"Wi-Fi",等待搜索到 iFudan.1x 信号;

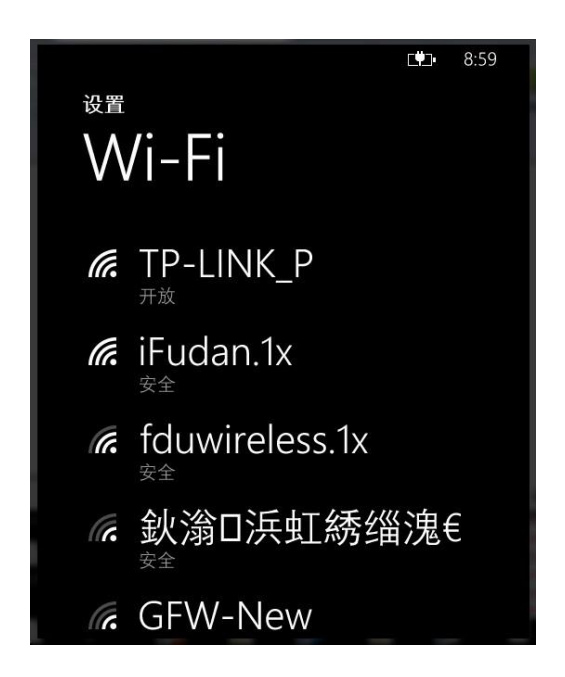

2、 点击 iFudan.1x, 在弹出的登录框中输入无线网络用户帐号信息,

点击"连接";

| 9:00<br><b>登录</b><br>连接到安全的 Wi-Fi 网络 iFudan.1x。<br><sub>用户名</sub> | ■ WP Screenshot 0.2 (Press CTRL+H for holp) = ■ × |
|-------------------------------------------------------------------|---------------------------------------------------|
| 密码                                                                | <b>连接 取消</b>                                      |
|                                                                   |                                                   |

3、 等待显示"已连接",即可开始使用无线网络。

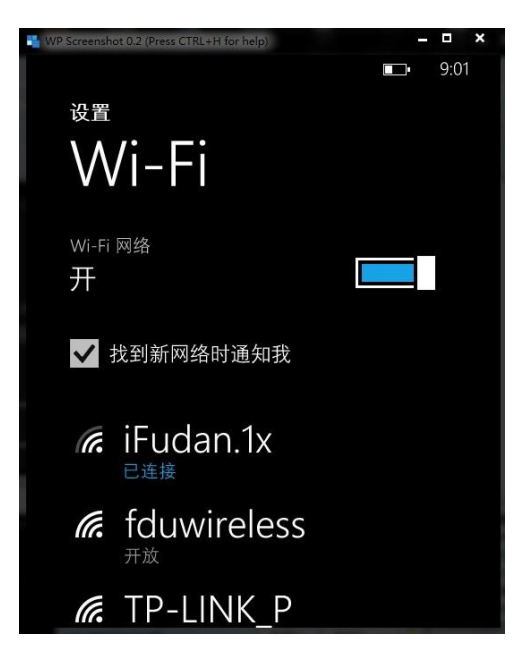

### 五、 Android 2.1+

注: 首次使用 iFudan.1x 时,用户名/密码输入正确却无法登录,如出现"Incorrect user information"错误,请登录复旦门户网站 <u>http://www.portal.fudan.edu.cn</u>,修改一次密码后即可将帐号自动同步 到 iFudan.1x。

 打开"设定"->"Wi-Fi",启动"WiFi",等待搜索到 iFudan.1x 信号;

| 🐱 📥                                        |         | 🕺 🔒 🖸   | 9:04 |
|--------------------------------------------|---------|---------|------|
| < 🔯 Wi-Fi                                  |         |         | 1    |
| Wi-Fi网络                                    |         |         |      |
| <b>CMCC</b><br>开放                          |         |         | (lı- |
| <b>fduwireless</b><br>开放                   |         |         | (tı  |
| fduwireless. <sup>-</sup><br><sub>安全</sub> | 1x      |         |      |
| <b>GFW-New</b><br><sub>安全</sub>            |         |         |      |
| iFudan.1x<br><sub>安全</sub>                 |         |         |      |
| <b>TP-LINK_P</b><br><sub>开放</sub>          |         |         | (t·  |
| <b>"客人网络"</b><br><sub>安全</sub>             | 已复制到剪贴板 |         |      |
| AIRPORT-FR                                 | RE-WiFi |         |      |
| 扫描                                         |         | Wi-Fi直连 |      |

- 2、 Android 2.6 版本以上可直接点击搜索到的 iFudan.1x 进行配置, 而 2.6 版本以下需手动"添加 Wi-Fi 网络",手动添加时,"网络 SSID"填写 iFudan.1x,安全设定选择"802.1x EAP"或"802.1x 企业";
- 3、 "EAP 方法"选择"PEAP","阶段 2 认证"选择"MSCHAPV2",
  "CA 证书"和"用户证书"无需选择,"身份"和"密码"两栏输入无线网络用户帐号信息,"匿名身份"无需填写;

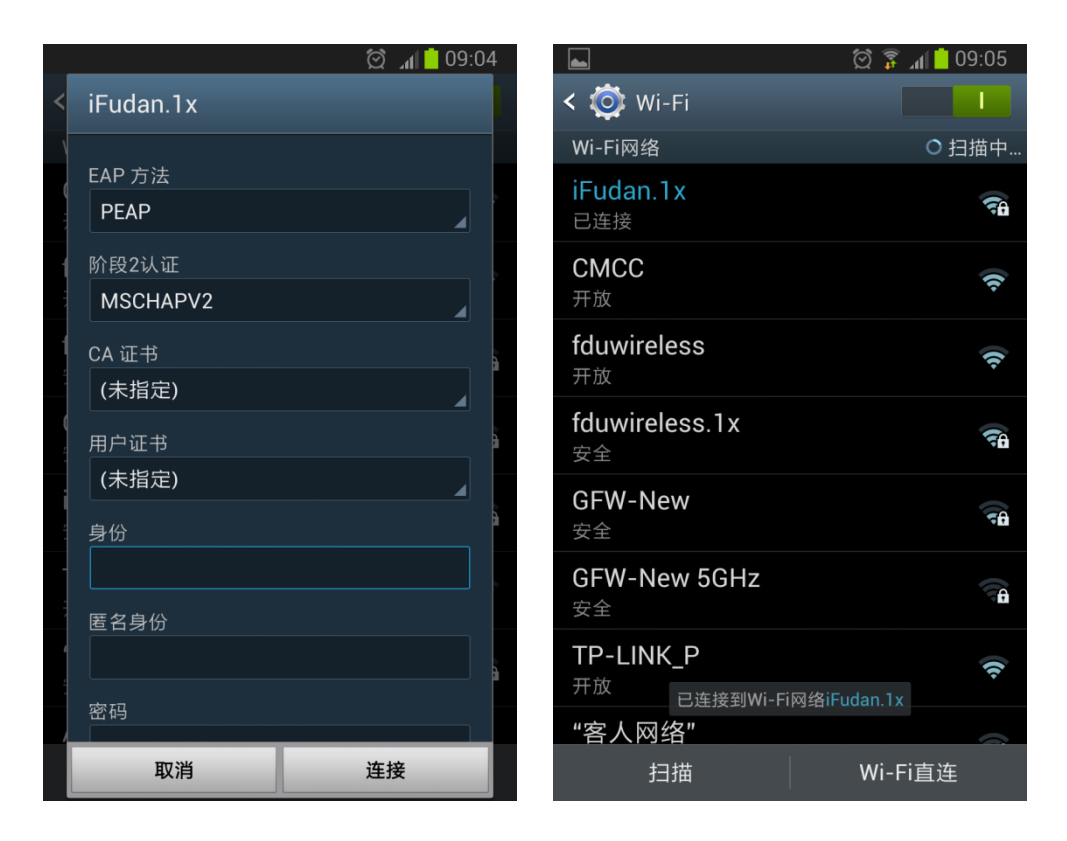

- 4、 信息填好以后,点击"存储"或"连接",则会自动连接 iFudan.1x 进行认证,若弹出证书确认窗口,选择"是";
- 5、 等待显示"已连接",即可开始使用无线网络。

# 六、 Mac iOS (iPhone/iPad 等)

注: 首次使用 iFudan.1x 时,用户名/密码输入正确却无法登录,如出现"Incorrect user information"错误,请登录复旦门户网站 <u>http://www.portal.fudan.edu.cn</u>,修改一次密码后即可将帐号自动同步 到 iFudan.1x。

打开"设置"->"Wi-Fi",启动Wi-Fi,等待搜索到iFudan.1x信号;

| ▪■■L 中国联通 E 9:59 | @ 9 🖿          | ••••中国耶 | 关通 E | 9:59        | (   | ÷ • 🖿  |
|------------------|----------------|---------|------|-------------|-----|--------|
| 设置 无线局域网         |                |         | 请输入' | ʻiFudan.1x" | 的密码 |        |
|                  |                | 取消      | 4    | 俞入密码        |     | 加入     |
| 无线局域网            |                |         |      |             |     |        |
| 选取网络             |                | 用户:     | 名    |             |     |        |
| СМСС             | <b>? ()</b>    | 密码      |      |             |     |        |
| fduwireless      | ÷ 🔊            |         |      |             |     |        |
| fduwireless.1x   | • <del>?</del> |         |      |             |     |        |
| iFudan.1x        | <b>€ ≎</b>     |         |      |             |     |        |
| TP-LINK_P        | <b>∻ (&gt;</b> |         |      |             |     |        |
| 其他               | >              |         | 1    | 2           | 3   | ×      |
|                  |                | +       | 4    | 5           | 6   | :<br>: |
| 询问是否加入网络         | $) \circ )$    |         |      |             |     |        |
| 将自动加入已知网络。如果没有   | 有已知网           | :       | 7    | 8           | 9   | 符      |
| 络,您必须手动选择网络      | 0              | 返回      | ·    | 0           |     | 换行     |

- 2、 点击"iFudan.1x",在用户名和密码栏输入您的无线网络帐号信息,点击"加入";
- 3、 首次连接时会弹出服务器证书验证,接受即可;

| ■■■L 中国联通 E 9:59       | @ 0 📼  | •••• 中国联通 穼    | 9:59               | 🕒 🕘 🔳          |
|------------------------|--------|----------------|--------------------|----------------|
| 输入密码 证书                | _      | 设置 7           | E线局域网              |                |
| RADIUS1.fuda           | an.edu | 无线局域网          |                    |                |
| 尚書除证                   | 按高     | 选取网络           |                    |                |
| 描述 服务器鉴定               | 2.201  | СМСС           |                    | ÷ 🔊            |
| 过期日期 2014-4-27 11:22:5 | 8      | fduwirele      | SS                 | <b>∻ (&gt;</b> |
| 更多详细信息                 | >      | fduwirele      | ss.1x              | ) ج 🔒          |
|                        |        | √ iFudan.1x    | K                  | ۵ ج 💧          |
|                        |        | TP-LINK_       | P                  | <b>∻ (&gt;</b> |
|                        |        | 其他             |                    | >              |
|                        |        |                |                    |                |
|                        |        | 询问是否加入         | 、网络                | $\bigcirc$     |
|                        |        | 将自动加入已<br>络,您! | 知网络。如果》<br>必须手动选择网 | 没有已知网<br>J络。   |

4、 等待左上方出现 Wi-Fi 图标,即可开始使用无线网络。

# 七、 Mac OSX 10.5+ (以 10.8 为例)

注: 首次使用 iFudan.1x 时,用户名/密码输入正确却无法登录,如出现"Incorrect user information"错误,请登录复旦门户网站 <u>http://www.portal.fudan.edu.cn</u>,修改一次密码后即可将帐号自动同步 到 iFudan.1x。

- 1、 打开 "AirPort", 等待搜索到 iFudan.1x 信号;
- 2、 点击 iFudan.1x,在弹出窗口中输入无线网络帐号信息,802.1x 选择自动,并勾选"记住该网络",点击"加入"则会保存设置 并自动连接;

| Wi-Fi 网络"iFudan.1x"需要 WAP2 企业级凭证。 |                                                                        |    |  |  |  |
|-----------------------------------|------------------------------------------------------------------------|----|--|--|--|
|                                   | <ul> <li>月户名:</li> <li>密码:</li> <li>□ 显示密码</li> <li>✓ 记住该网络</li> </ul> |    |  |  |  |
| ?                                 | 取消                                                                     | 加入 |  |  |  |

3、 连接过程中可能会弹出窗口提示您验证证书,如下图,此时可

选择"始终信任",然后"继续";

| $\bigcirc \bigcirc \bigcirc$ | 验证证书                                                                                                    |  |  |  |  |
|------------------------------|----------------------------------------------------------------------------------------------------|--|--|--|--|
|                              | <b>正在对网络"iFudan.1x"进行鉴定</b><br>在对服务器"RADIUS1.fudan.edu.cn"进行鉴定之前,您应该检查服务器的证书以确<br>保它适合此网络。<br>要查看证书,请点按"显示证书"。           |  |  |  |  |
| ☑ 始终信任"RAI                   | DIUS1.fudan.edu.cn"                                                                                                    |  |  |  |  |
| RADIUS1                      | RADIUS1.fudan.edu.cn                                                                                                    |  |  |  |  |
|                              |                                                                                                    |  |  |  |  |
|                              | C                                                                                                    |  |  |  |  |
| Certificate<br>Mandard       | RADIUS1.fudan.edu.cn          签发者: fudan-FDDC01-CA          过期: 2014年4月27日星期日 中国标准时间上午11时22分58秒          ②此证书是由未知颁发机构签名的 |  |  |  |  |
| ▶ 信任                         |                                                                                                    |  |  |  |  |
| ▶ 细节                         |                                                                                                    |  |  |  |  |
| ?                            | 隐藏证书 取消 继续                                                                                                    |  |  |  |  |

4、 选择"始终信任"后,系统会提示您输入系统密码以更新系统

| $\bigcirc \bigcirc \bigcirc$ | 验证证书                                 |     |  |  |
|------------------------------|--------------------------------------|-----|--|--|
| 正左对网络"Endan 1v"进行收守          |                                      |     |  |  |
|                              | 您正在更改您的"证书信任设置"。 键入您的密码以允<br>许执行此操作。 | 3以确 |  |  |
|                              | 名称:                                  |     |  |  |
|                              | 密码: ••••••                           |     |  |  |
| ?                            | 取消更新设置                               |     |  |  |
| ▶ 信任                         |                                      |     |  |  |
| ▶ 细节                         |                                      |     |  |  |
| ?                            | 隐藏证书 取消 继                            | 续   |  |  |

设置;

5、 等待显示已连接,即可开始使用无线网络。

|                                                     | 网络            |                                                                                     |                         |
|-----------------------------------------------------|---------------|-------------------------------------------------------------------------------------|-------------------------|
| ▲▶▲全部显示                                             |               | (                                                                                   | 2                       |
|                                                     | 位置: 邯鄲        | \$                                                                                  |                         |
| ● Wi-Fi        ○ 注接        ● 蓝牙 PAN        予 LiP 地址 | 状态:           | <b>已连接</b><br>"Wi-Fi"已连接至"iFudan.1x"<br>175.186.120.44。                             | 关闭 Wi-Fi<br>', 其 IP 地址为 |
|                                                     | 网络名称:         | <ul> <li>iFudan.1x</li> <li>询问加入新网络</li> <li>将自动加入已知网络。如果》<br/>得不手动选择网络。</li> </ul> | <b>↓</b><br>没有已知网络,您将不  |
|                                                     | 802.1X:       | 默认<br>已通过"PEAP"鉴定 (MSCHAF<br>连接时间:00:01:24                                          | 断开连接<br>v2)             |
| + - **                                              | ✔ 在菜单栏中显示 Wi- | -Fi 状态                                                                              | 高级 ?                    |
| 点按锁按钮以防止再次更正                                        | 女。            | 向导                                                                                  | 复原    应用                |

### 八、 Linux

注: 首次使用 iFudan.1x 时,用户名/密码输入正确却无法登录,如出现"Incorrect user information"错误,请登录复旦门户网站 <u>http://www.portal.fudan.edu.cn</u>,修改一次密码后即可将帐号自动同步 到 iFudan.1x。

- 1、 打开无线网络,等待搜索到 iFudan.1x 信号;
- 2、 点击 iFudan.1x, 会弹出配置窗口, 安全类型选择"WPA2 企业", 认证方式选择"PEAP", PEAP 版本为"自动", 内部二阶段认证

选择"MSCHAPv2",在用户名和密码处输入无线网络帐号信息, 点击"连接"即保存设置并自动连接。

# 九、 Symbian

(正在建设中……)